# Installation and User Instructions for S813 Enrollment Readers

The S813 Enrollment Reader is used to capture fingerprints, and to encode Philips<sup>®</sup>MIFARE<sup>®</sup> or Philips MIFARE DESFire contactless smart cards.

The S813 connects to a serial port of a controlling Security Management System (SMS) PC using the supplied cable.

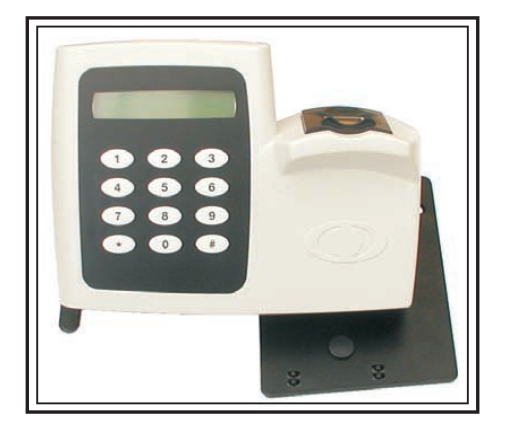

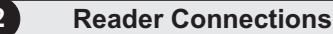

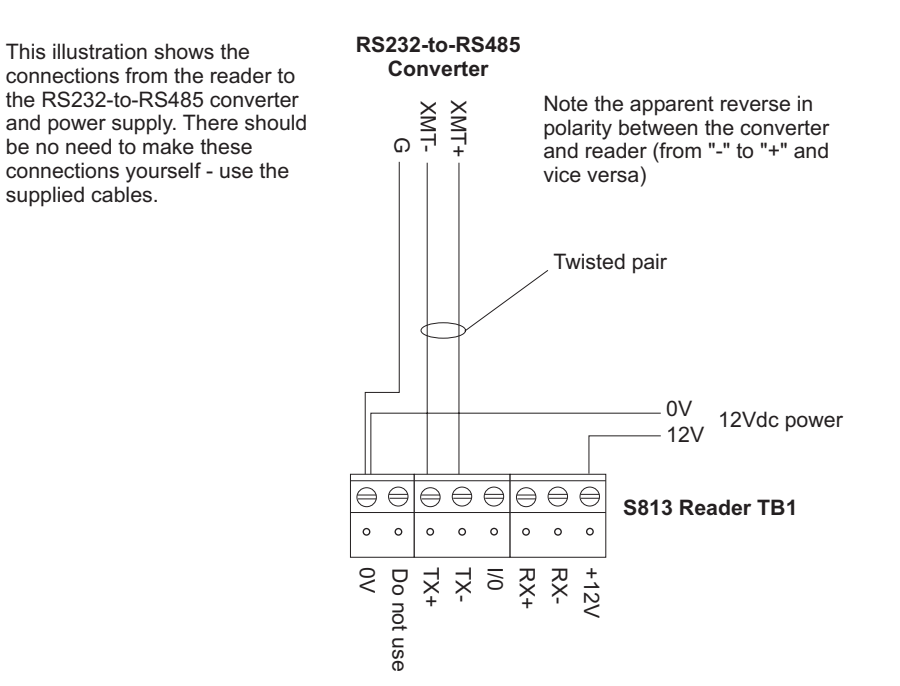

# 3 Reader Links and Switches

The following links are provided on the reader's PCB:

- LK1 (Audio feedback) Set to "0" for sound off. Set to "1" for sound on.
- LK2 (TERM) Ensure that this link has been removed.
- LK3 (TEST) Ensure that this link has been removed.

Ensure that all bit switches in SW2 (RDR ADDR) are set to the OFF position.

## Enrollment Procedure

To use the enrollment reader:

- 1. Log in to the SMS software at the PC that the reader is connected to.
- 2. Start the fingerprint enrollment procedure from the Fingerprint Enrollment screen, accessed through the Badge tab of the Card Holders screen. Follow the prompts.

#### Note: Refer to the enrollment guidelines overleaf.

3. Start the encoding procedure from the Fingerprint Enrollment screen. When prompted, present the card to be encoded under the finger pad of the reader (tabs are provided on the base plate if you prefer to rest the card against the reader). You will hear a "bleep" when the card has been encoded.

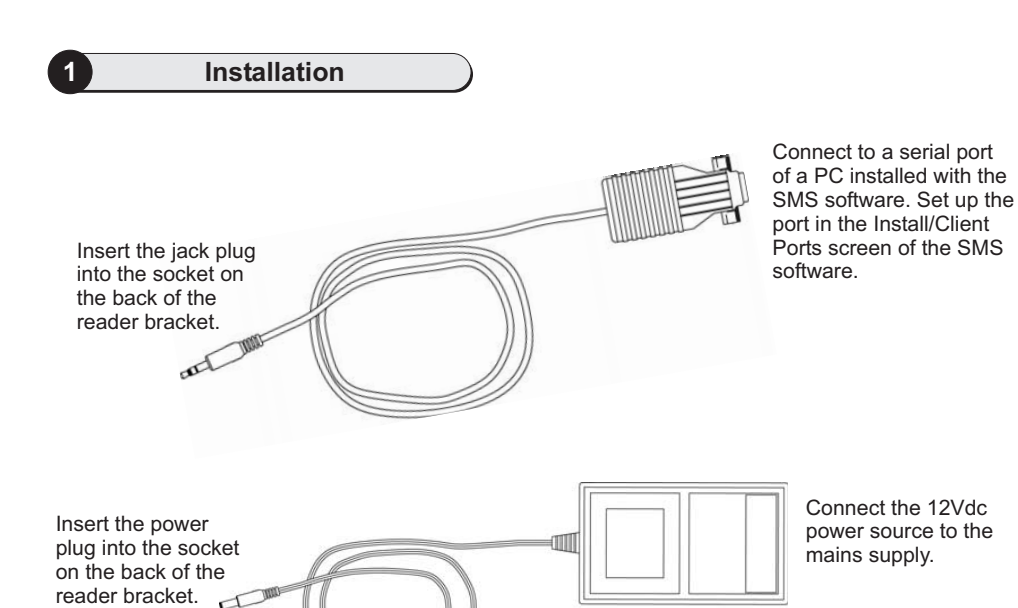

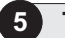

# Tips for Good Fingerprint Enrollment

Use the following tips to ensure good enrollment.

#### A - Use the Correct Fingers

Use index, middle or ring fingers (not thumbs or little fingers):

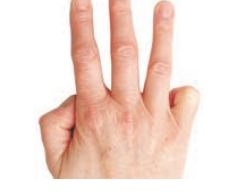

#### **B** - Place Finger Correctly

Make sure each finger is placed with the first joint of the finger resting on the raised ridge at the front of the sensor. Cover as much of the sensor area as possible with the finger:

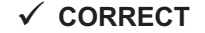

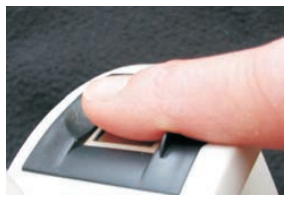

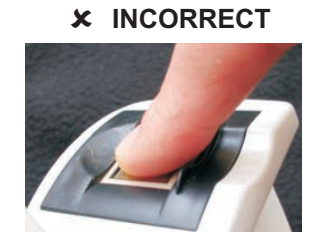

### **C** - Apply Moderate Pressure

Too much pressure may cause smudging of the fingerprint. Too little pressure may prevent the ridge patterns from being captured.

### **D** - Check the Displayed Fingerprint Core

Check the displayed fingerprint in the Fingerprint Enrollment screen. Make sure that the fingerprint core is centered in the Fingerprint Image box. Here are examples of typical cores:

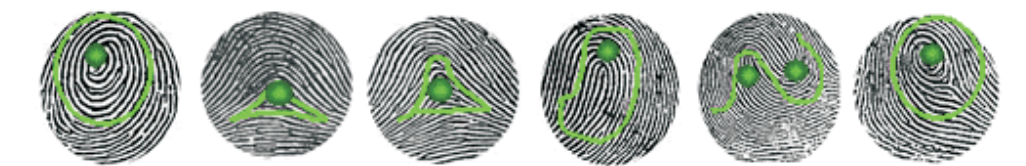

# **E** - Check the Quality and Content

Manually check the quality and content of each fingerprint displayed in the Fingerprint Enrollment screen.

The Quality and Content indicators show estimated quality and content scores. The indicators are shown in green if the estimated scores match or exceed the minimum values set in the Configure/User/Accounts screen. The indicators are shown in red if this is not the case.

#### Examples:

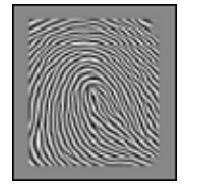

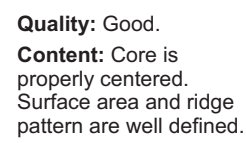

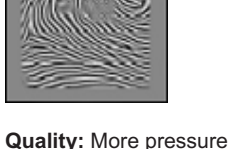

is needed to improve

Content: Core is

properly centered.

the image. Enroll again.

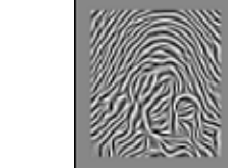

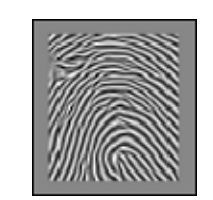

Quality: Poor - ridges are not well defined. Enroll using a different finger that provides a better image. Content: Core is

properly centered, but is not well defined.

Quality: Good. Content: Core is not centered. The same finger should be enrolled again.

# F - Set the Acceptance Threshold

When a fingerprint is presented to an S813 Fingerprint Reader during an access-control transaction, it is compared against the fingerprint stored on the card and a score is produced. The closer the match, the higher the score. To gain entry, the score calculated by the reader must be greater than or equal to the acceptance threshold specified in the Fingerprint Enrollment screen.

The default acceptance threshold is specified in the Configure/Preferences screen. You can specify a different value by selecting **Custom Acceptance Threshold** in the Fingerprint Enrollment screen. The specified value is stored on the card during encoding.

#### Note:

- Too high a value may result in a reader not being able to confirm identity. Too low a value may result in poor security.
- You cannot change the acceptance threshold to be less than the minimum allowed setting in your user privileges (Configure/User/Accounts).
- The card-level acceptance threshold can be overridden for a specified reader in the Install/Devices/Readers screen. This may be useful for readers in high-security areas.

9600-0334. Installation and User Instructions for S813 Enrollment Readers, Issue 1.1 30th January 2004. © Group 4 Technology, 2003-2004.

FCC Notice: This device complies with Part 15 of the FCC Rules. Operation is subject to the following two conditions: (1) This device may not cause harmful interference, and (2) this device must accept any interference received, including interference that may cause undesired operation.

Any unauthorized modification to this device may void the authority of the user to operate it.

All trademarks acknowledged. Philips and MIFARE are registered trademarks of Philips Electronics, N.V.

# Specifications

Input voltage: 9-14V. Input current: 250mA @ nominal 12Vdc supply. Operating temperature: 32 to 122°F (0 to 50°C). Operating humidity: 15 to 90%, non-condensing. Maximum encoding range: 1" (25mm). Approvals: EN50133, R&TTE, IP605. For internal use only.